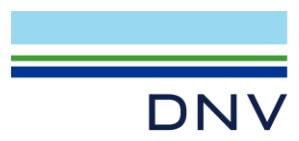

WHEN TRUST MATTERS

# SESAM USER COURSE

# GENIE WORKSHOP

# PLN EXPORT – FOWT FOUNDATION

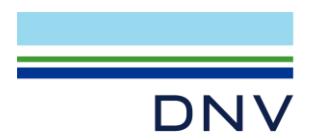

#### Table of contents

| 1     | ABOUT THE WORKSHOP                                  | 2  |
|-------|-----------------------------------------------------|----|
| 2     | CREATE CURVES                                       | 3  |
| 2.1   | GeniE workspace                                     | 3  |
| 2.2   | Create curves for upper column                      | 3  |
| 2.2.1 | Change default names for guide curves               | 3  |
| 2.2.2 | Create curves                                       | 4  |
| 2.3   | Create curves for lower column                      | 7  |
| 2.3.1 | Create curves for top circle of lower column        | 7  |
| 2.3.2 | Create curves for side plates of lower column       | 7  |
| 2.4   | Create curves for bottom plate                      | 8  |
| 2.4.1 | Create curves for circle outer part of bottom plate | 8  |
| 2.4.2 | Create curves for circle inner part of bottom plate | 12 |
| 3     | COPY CURVES AND CREATE SETS                         | 15 |
| 3.1   | Copy curves                                         | 15 |
| 3.2   | Create sets                                         | 17 |
| 4     | EXPORT PLN FILE                                     | 21 |
| 5     | OPTIONAL: IMPORTING PLN FILE INTO HYDROD            | 23 |
| 5.1   | Create section model                                | 23 |
| 5.2   | Create element model                                | 24 |
| 5.3   | Verify and correct element model                    | 24 |
|       |                                                     |    |

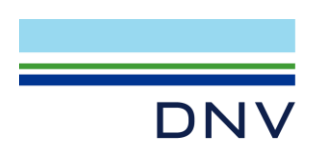

# **1 ABOUT THE WORKSHOP**

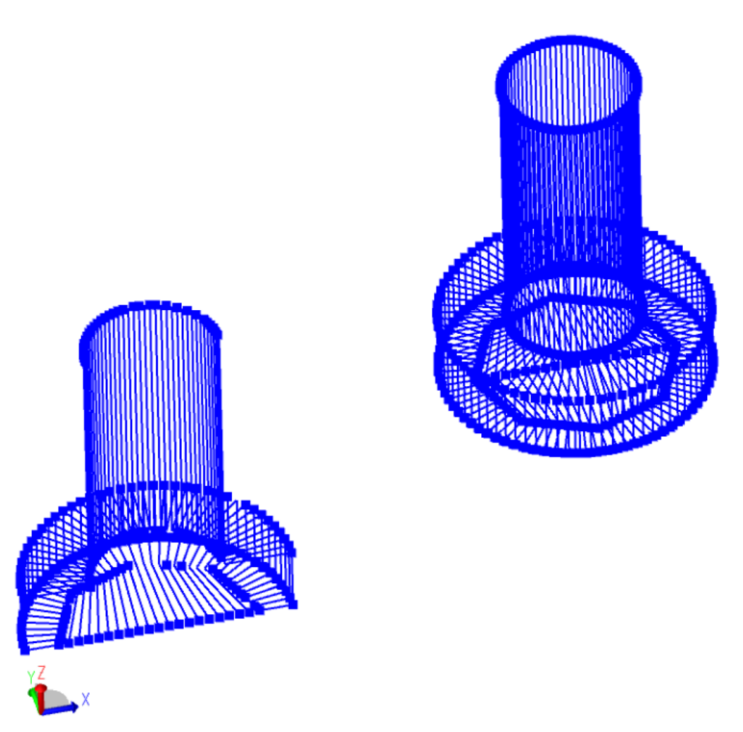

This workshop will guide you through how to create a section model .pln file from a floating offshore wind turbine (FOWT) foundation model in GeniE. The following steps will be explained:

- Create curves from existing surfaces in GeniE
- Prepare curves and export .pln file
- Optional: Import the section model .pln file into HydroD

The following files will be needed:

- FOWT\_Model.js
- Optional: FOWT\_PLN\_Export.js (Note: Contains all command lines of all steps described in this workshop)

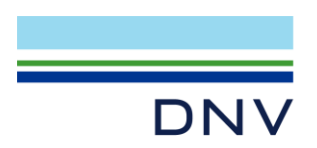

# 2 CREATE CURVES

A .pln file consists of several patches, where each patch contains a set of curves, and each curve contains a set of point coordinates. These point coordinates are retrieved from the Guide Curves which will be created in this chapter.

The number of curves will influence the quality of the .pln file. Patches are assumed to be linear between each point, thus curved edges and surfaces require a sufficient discretization.

#### 2.1 GeniE workspace

The first step is to create a new GeniE workspace and prepare the FOWT foundation model.

- Open GeniE V8.11 and create a new GeniE workspace. Make sure to set the user interface mode as full mode.
- Select File > Read Command File and browse the FOWT\_Model.js file to create the FOWT foundation model.

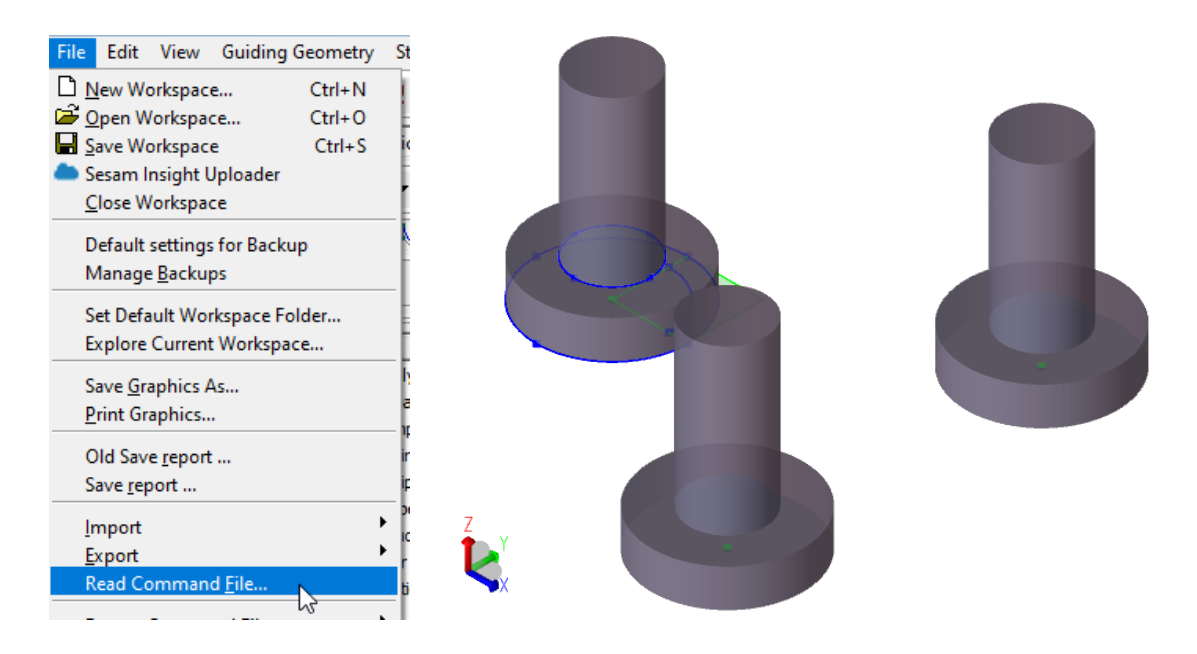

# 2.2 Create curves for upper column

(This sub-section explains the line 1~81 in the optional file FOWT\_PLN\_Export.js)

#### 2.2.1 Change default names for guide curves

Before creating the curves, it is better to change the default names of new Guide Curves. This is for easy categorization of existing curves.

• Select Edit > Rules > Default Names

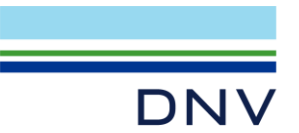

| Edit View Guiding Geom                                                                                                    | etry Structure                                                                                              | Loads Mesh & Analysis Re                                                                                                    |
|----------------------------------------------------------------------------------------------------|----------------------------------------------------------------------------------------------------|----------------------------------------------------------------------------------------------------|
| Image: Second Structure       Image: Second Structure         Image: Second Structure       Image: Second Structure         Image: Second Structure       Image: Second Structure </td <td>mes Ctrl+Z<br/>Ctrl+U<br/>Ctrl+T<br/>Del</td> <td>" © © © X ↔ ↔<br/>erty I ✓ I ∕ S<br/>• / • ↓ × ↓ • ↓<br/>BX IX A ~ K &amp; X</td> | mes Ctrl+Z<br>Ctrl+U<br>Ctrl+T<br>Del                                                                       | " © © © X ↔ ↔<br>erty I ✓ I ∕ S<br>• / • ↓ × ↓ • ↓<br>BX IX A ~ K & X                                                                                                    |
| Rules<br>Licenses / features<br>Capacity<br>Compartments<br>Environment<br>Equipment<br>Properties<br>Structure<br>User Defined Objects<br>Utilities                                                                                                    | Analysis Capacity Capacity Compartments Environment Equipment Properties Structure User Defined O Utilities | Beam creation<br>Iransformation<br>Joint <u>c</u> reation<br>Joint <u>d</u> esign<br>Iolerances<br>Connected <u>m</u> ove<br><u>G</u> eometry<br>Meshing Rules<br>m/s <u>U</u> nits<br>Sets<br>Compatibility<br><u>D</u> efault Names |

- In Customize dialog:
  - Change **Prefix** of **Guide Curve** to "UpperColumn\_RevolveSection"
  - Change Counter of Guide Curve to "1"

| 🛄 Customize 🔶 🗙             |            |            |          |                             |  |  |  |  |
|-----------------------------|------------|------------|----------|-----------------------------|--|--|--|--|
| Default names               |            |            |          |                             |  |  |  |  |
| Default Shor                | t Names D  | efault Lor | ng Names | Use copy clone name rule    |  |  |  |  |
|                             | Prefix     | Counter    | Suffix   | Example:                    |  |  |  |  |
| Plate:                      | PI         | 45         |          | Pl45                        |  |  |  |  |
| Beam:                       | Bm         | 571        |          | Bm571                       |  |  |  |  |
| Joint:                      | Jt         | 1          |          | Jt1                         |  |  |  |  |
| Equipment:                  | Equipment  | 1          |          | Equipment1                  |  |  |  |  |
| Load case /<br>combination: | LC         | 49         |          | LC49                        |  |  |  |  |
| Support:                    | Sp         | 4          |          | Sp4                         |  |  |  |  |
| Guide Plane:                | GuidePlane | 2          |          | GuidePlane2                 |  |  |  |  |
| Point:                      | Point      | 1          |          | Point1                      |  |  |  |  |
| Guide Curve:                | UpperColur | 1          |          | UpperColumn_RevolveSection1 |  |  |  |  |
| Material:                   | Mat        | 4          |          | Mat4                        |  |  |  |  |

• Click **OK** 

#### 2.2.2 Create curves

Create the curves of the upper column of set Column\_1.

• Select **PI7**and **PI8** (i.e. the highlighted shells/plates in picture below) or select them in the Browser folder.

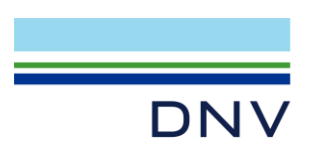

| FOWT_PLN_Export_worshop | Name              | Description  | Section | Needs r |
|-------------------------|-------------------|--------------|---------|---------|
| 🗄 🧰 Analysis            | Connections       | Folder       |         |         |
| Capacity                | Details           | Folder       |         |         |
| Compartments            | External Matrices | Folder       |         |         |
|                         | Features          | Folder       |         |         |
|                         | Holes             | Folder       |         |         |
| Properties              | PI1               | Curved Shell |         | Yes     |
| E- Structure            | Pl2               | Curved Shell |         | Yes     |
|                         | PI3               | Curved Shell |         | Yes     |
|                         | Pl4               | Curved Shell |         | Yes     |
| Eeatures                | PI5               | Curved Shell |         | Yes     |
| - Holes                 | PI7               | Curved Shell |         | Yes     |
| Point Masses            | PI8               | Curved Shell |         | Yes     |
|                         | PI9               | Curved Shell |         | Yes     |
| Supports                | Pl 10             | Curved Shell |         | Yes     |

• Select Guiding Geometry > Curves on Surfaces > Plate/Shell Intersections with Family of Planes.

| Guiding Geometry                     | Structure Loads Mesh & Analysis Results Help    |
|--------------------------------------|-------------------------------------------------|
| Points                               | ▶ ??`````````````````````````````</td           |
| Lines<br>Polylines                   | Property 1 🔽 📝 🔯                                |
| Conic Sections                       | · · · · · · · · · · · · · · · · · · ·           |
| Free-Form Curve<br>Split/Join Curves | 5 · III IA A ~ K 🔍 K 🗈 🗳 🕂 ላ 🖾                  |
| Curves on Surfac                     | es 🔸 🛀 Model Curve                              |
| Planes                               | Shortest Curve on Edges Shortest Curve on Faces |
| Point Sets                           | Plate/Shell Intersection with Plane             |
| Point Grids                          | Plate/Shell Intersections with Family of Planes |
| Modelling Grids                      | Project Curve on Plate/Shell                    |

- In the opened dialog, set the parameters as given below:
  - Select Y Plane
  - $\circ$  **YCoord** = 0 m
  - Radial Planes' step: 180/39
  - Number of planes: 39
  - Around Axis Point: Point(-28.87 m,0 m,12 m)
  - Around Axis Direction: 0 0 1

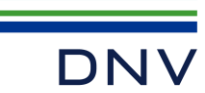

| Create a set of curves by cutting the selected surfaces with a family of plan          | nes <u>? x</u> |  |  |  |  |
|----------------------------------------------------------------------------------------|----------------|--|--|--|--|
| Selected Plates/Shells<br>PI7;PI8;                                                     |                |  |  |  |  |
| Select Planes                                                                          |                |  |  |  |  |
| X     Y     Z     Point/Vector     3-Points       YCoord:     0          ि, m          |                |  |  |  |  |
| Parallel Planes' step     m     Radial Planes' step     180/39     deg     Around Axis |                |  |  |  |  |
| Point -28.87 0 12<br>Direction 0 0 1                                                   | R,m<br>R,m     |  |  |  |  |
| Number of planes     39       Preview     OK                                           | Apply          |  |  |  |  |

- Toggle the Preview option to show the preview
- Click OK
- Go to browser folder **Utilities Guiding Geometry Curves**, observe that 40 new guide curves (Guide NURBS) named as *UpperColumn\_RevolveSection1~40* are generated.

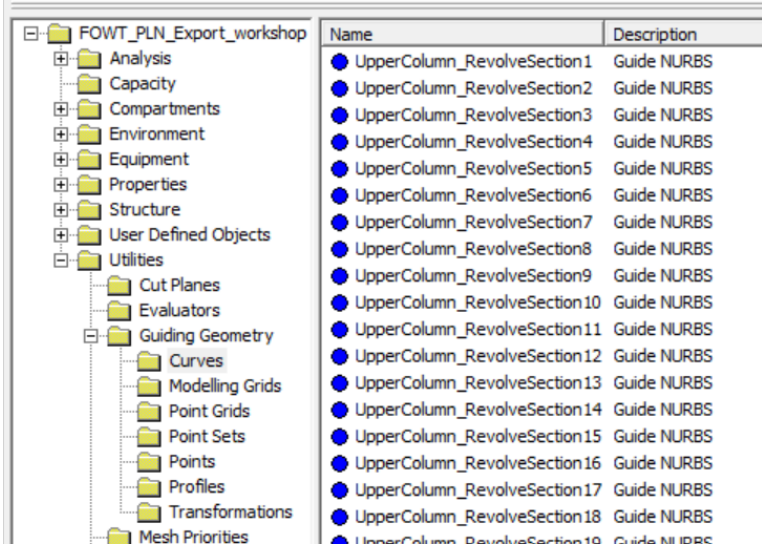

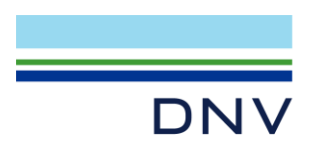

2.3 Create curves for lower column

#### 2.3.1 Create curves for top circle of lower column

#### (Line 83~163 in FOWT\_PLN\_Export.js)

- Change default names of guide curve to set appropriate prefix and counter
  - Change Prefix of Guide Curve to "TopCircle\_RevolveSection"
    - Change Counter of Guide Curve to "1"

| Cuide Current | TopCircle E | 1 | TopCircle RevolveSection1 |
|---------------|-------------|---|---------------------------|
| Guide Curve:  | Topolice_r  | 1 | Topolicie_Kevolvesecuori  |

- Select Pl14 and Pl16.
- Create curves using the **Plate/Shell Intersections with Family of Planes** again. (Note: No need to change settings in the dialog, since previous settings are remembered.)

| Create a set of curves by cutting the selected surfaces with a family of planes                                           |
|----------------------------------------------------------------------------------------------------|
| Selected Plates/Shells Pl14;Pl16; ©                                                                                       |
| Select Planes       X     Y     Z     Point/Vector     3-Points       YCoord:     0     Dm                                |
| C Parallel Planes' step m<br>Radial Planes' step 180/39 deg Around Axis<br>Point -28.87 0 12 b, m<br>Direction 0 0 1 b, m |
| Number of planes 39                                                                                                    |
| V Preview OK Cancel Apply                                                                                                 |

• In browser folder **Utilities - Guiding Geometry - Curves**, observe that 40 new guide curves named as *TopCircle\_RevolveSection1~40* are generated.

#### 2.3.2 Create curves for side plates of lower column

#### (Line 165~245 in FOWT\_PLN\_Export.js)

- Change default names of guide curve to set appropriate prefix and counter
  - Change Prefix of Guide Curve to "LowerColumn\_RevolveSection"
  - Change Counter of Guide Curve to "1"

| Guide Curve: | LowerColur | 1 | LowerColumn_RevolveSection1 |
|--------------|------------|---|-----------------------------|
|--------------|------------|---|-----------------------------|

- Select Pl1 and Pl2.
- Create curves using Plate/Shell Intersections with Family of Planes (Note: No need to change settings in plate/shell intersections with family of planes dialog, since previous settings are remembered.)

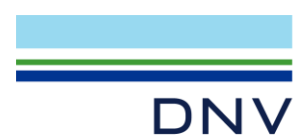

| Create a set of curves by cutting the selected surfaces with a family of planes     |
|-------------------------------------------------------------------------------------|
| Selected Plates/Shells                                                              |
| ₽.                                                                                  |
| Select Planes           X         Y         Z         Point/Vector         3-Points |
| YCoord: 0 k m                                                                       |
|                                                                                     |
| C Parallel Planes' stepm                                                            |
|                                                                                     |
| Number of planes 39                                                                 |
| V Preview OK Cancel Apply                                                           |

• In browser folder **Utilities - Guiding Geometry - Curves**, observe that 40 new guide curves named as *LowerColumn\_RevolveSection1~40* are generated.

# 2.4 Create curves for bottom plate

Guide curves for bottom plate will be divided into outer part and inner part of the circle.

#### 2.4.1 Create curves for circle outer part of bottom plate

(Line 247~355 in FOWT\_PLN\_Export.js)

- Change default names of guide curves to set appropriate prefix and counter
  - Change **Prefix** of **Guide Curve** to "Bottom\_CircleOuterSection"
    - Change Counter of Guide Curve to "1"

| Guide Curve: | Bottom_Cir | 1 |  | Bottom_CircleOuterSection1 |  |
|--------------|------------|---|--|----------------------------|--|
|--------------|------------|---|--|----------------------------|--|

- Select PI5.
- Create curves using **Plate/Shell Intersections with Family of Planes** and change parameters as given below.
  - Radial planes' step: 180/40
  - Number of planes: 21
- Click OK.

| DNV |                                                                                                    |
|-----|----------------------------------------------------------------------------------------------------|
|     | Image: Create a set of curves by cutting the selected surfaces with a family of planes       ?         Selected Plates/Shells       PI5;         Select Planes       ?    |
|     | x     Y     Z     Point/Vector     3-Points       YCoord:     0     12, m                                                                                                 |
|     | C     Parallel Planes' step     m       Image: Step     Image: Step     m       Point     -28.87 m,0 m,12 m) k₂ m       Direction     0 0 1       Number of planes     21 |
|     | Preview     OK     Cancel     Apply                                                                                                    |

- In browser folder Utilities Guiding Geometry Curves, observe that 21 new guide curves named as *Bottom\_CircleOuterSection1~21* are generated.
- Create two guide lines using the intersections points between Curve9 and Bottom\_CircleOuterSection1, 11, and 21, respectively.
  - Click on Guiding Geometry > Lines > From Two Points to create a new guide line.

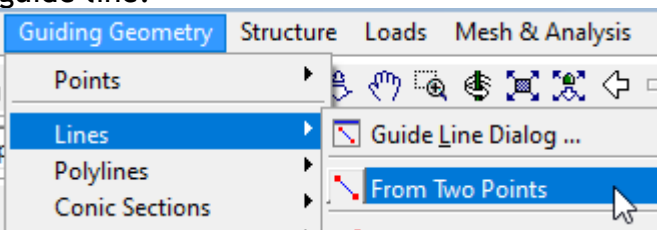

- Create guide line "Bottom\_CircleOuterSection22" from Point(-19.87 m,0 m,-20 m) to Point(-22.50603897 m,6.363961031 m,-20 m) (i.e. intersection points of *Curve9* with *Bottom\_CircleOuterSection1* and *11* marked with 1 and 2 in the image below. Only show these curves for easier point snapping.)
- Create another guide line "Bottom\_CircleOuterSection23" from Point(-22.50603897 m,6.363961031 m,-20 m) to Point(-28.87 m,9 m,-20 m) (i.e. intersection points of *Curve9* with *Bottom\_CircleOuterSection11* and 21 marked with 2 and 3 in the image below)

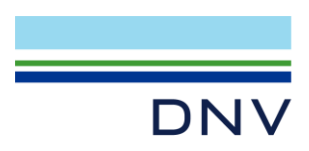

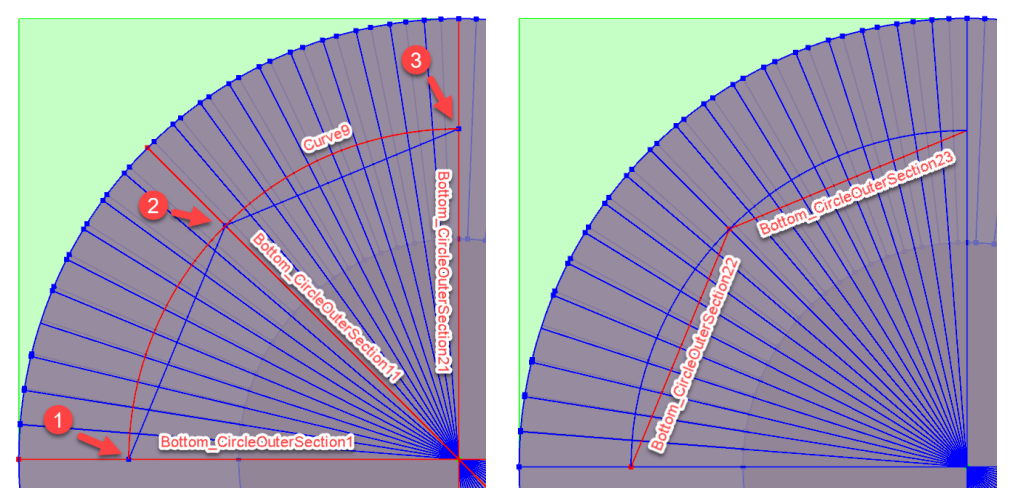

- Select *Bottom\_CircleOuterSection1~11* and **right-click** one of them. Then select **Divide**.
- Use **Divide curves with structure** method, divide against *Bottom\_CircleOuterSection22*.

| Divide Guide Curves                                                                                                    | ? ×          |
|----------------------------------------------------------------------------------------------------|--------------|
| <ul> <li>Divide Beams and Segments</li> <li>Divide Support Curves</li> <li>Divide Plates</li> <li>Divide Guide Curves</li> <li>Explode all structure in selection into simpler parts</li> <li>Divide Guide Curves</li> <li>Divide curves at position</li> <li>Divide curves with plane</li> <li>Divide curves with structure</li> <li>Insert knuckle point at intersection</li> <li>Select object to split selection against.</li> <li>Bottom_CircleOuterSection22</li> </ul> | Apply Cancel |

- Select *Bottom\_CircleOuterSection12~21* and **right-click > Divide**.
- Use **Divide curves with structure** method, divide against *Buttom\_CircleOuterSection23*.

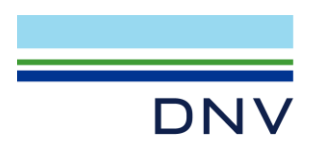

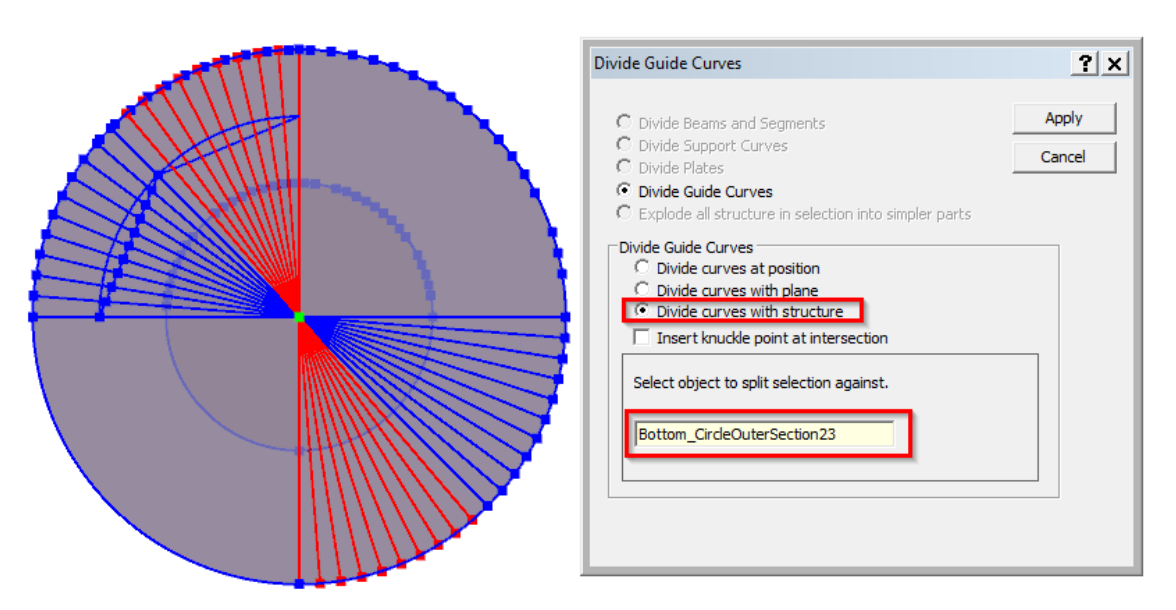

• Select curves *Bottom\_CircleOuterSection1~21* and **right-click > Delete** to keep only the shorter curves after the divide operation.

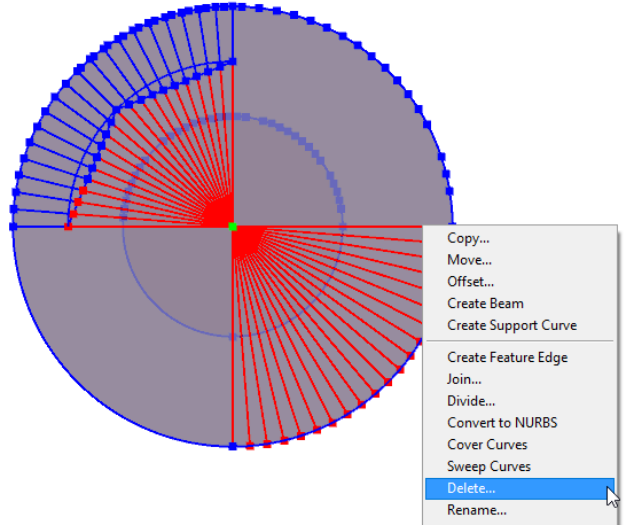

• Also delete curve *Bottom\_CircleOuterSection23*, since it will not be part of the patches to export. Deleting it can avoid possible mistake in creating sets of patches.

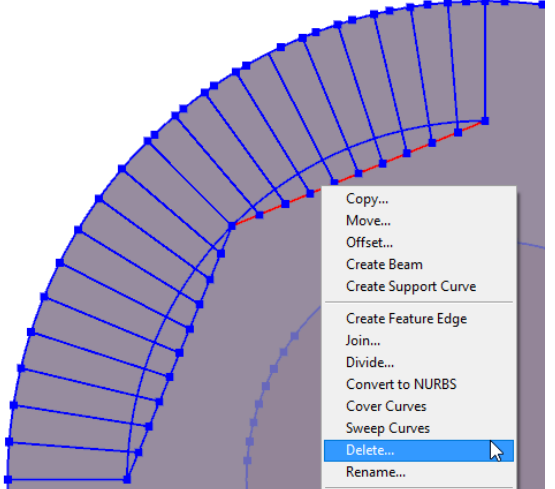

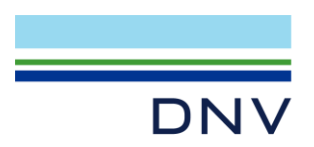

- Select curves *Bottom\_CircleOuterSection24~43* in Browses, right-click > Copy;
  - Select **Mirror** tab, set parameters as given below:
    - Point in mirror plane (P1): -28.87 0 -20
    - Mirror plane normal vector: 100
    - Toggle Preview
- Click Apply.

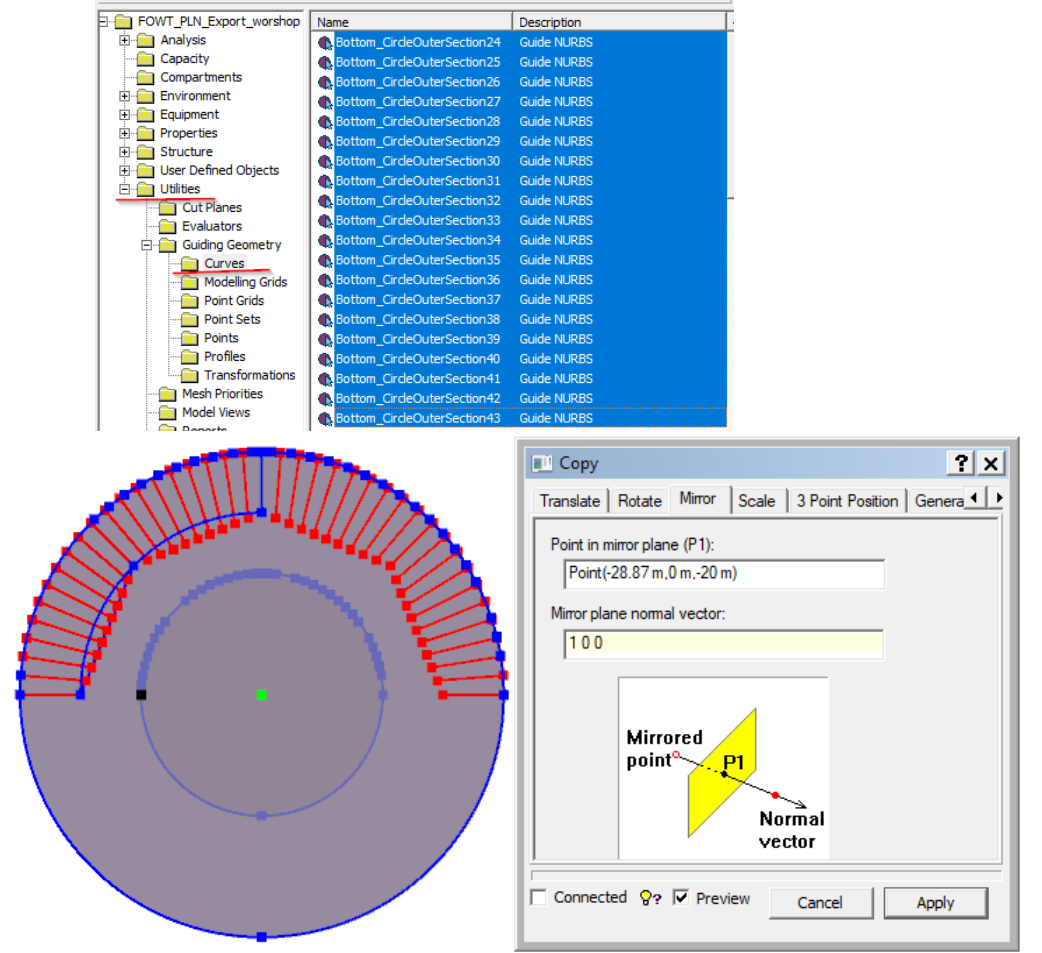

• *Bottom\_CircleOuterSection24~64* now form the outer circle patch.

# 2.4.2 Create curves for circle inner part of bottom plate

#### (Line 357~393 in FOWT\_PLN\_Export.js)

- Change default names of guide curves to set appropriate prefix and counter
  - Change Prefix of Guide Curve to "Bottom\_CircleInnerSection"
     Change Counter of Guide Curve to "0"

| Guide Curve: | Bottom_Cir | 0 | Bottom_CircleInnerSection0 |
|--------------|------------|---|----------------------------|
|--------------|------------|---|----------------------------|

Create a guide line "Bottom\_CircleInnerSection0" from Point(-19.87 m,0 m,-20 m) to Point(-28.87 m,0 m,-20 m) (i.e. End point of *Bottom\_CircleOuterSection24* and the center of the bottom plate)

DNV – Sesam GeniE Workshop: PLN EXPORT FOR FOWT FOUNDATION – www.dnv.com/digital

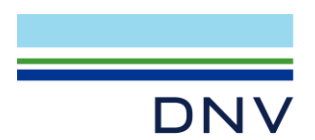

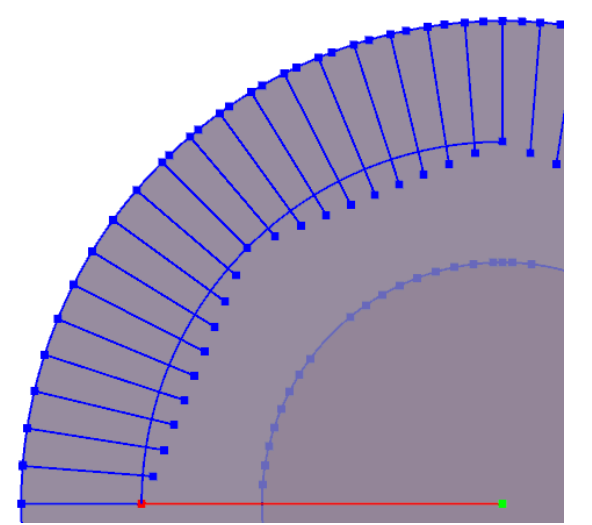

• Rename *Bottom\_CircleOuterSection22* to "Bottom\_CircleInnerSection1", since this curve will belong to the inner circle patch

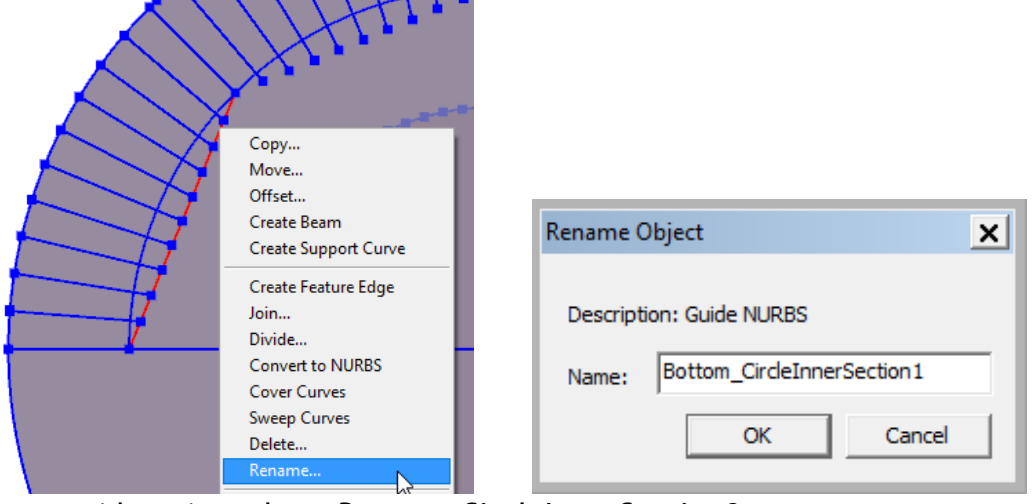

- Create guide points along Bottom\_CircleInnerSection0
  - Click on Guiding Geometry > Points > Curve Points at Equal Intervals

| Guiding Geometry                                                             | Structur    | e Loads Mesh & Analysis Results Help                                                                                                    |
|------------------------------------------------------------------------------|-------------|----------------------------------------------------------------------------------------------------|
| Points                                                                       | •           | • Guide <u>P</u> oint Dialog                                                                                                    |
| Lines<br>Polylines<br>Conic Sections<br>Free-Form Curve<br>Split/Join Curves | +<br>+<br>+ | <ul> <li>Point</li> <li>Middle of Two Points</li> <li>Barycenter of a List of Points</li> <li>Point on Curve</li> <li>Point on Surface</li> </ul> |
| Curves on Surfac                                                             | es F        | Closest to Point on Selection                                                                                                    |
| Point Sets<br>Point Grids<br>Modelling Grids                                 | )<br>)<br>) | Control Points<br>Knot Vector Points<br>Curve Points at Equal Lengths<br>Curve Points at Equal Intervals                                          |
| Iransformations                                                              | •           |                                                                                                    |

• Click on the curve Bottom\_CircleInnerSection0

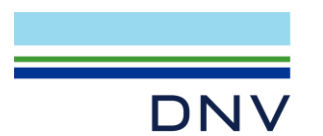

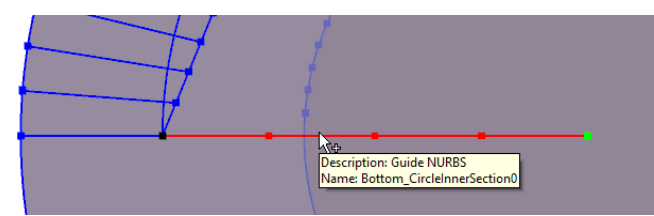

• In Number of Points dialog, change value of Number to "11" and click OK.

| Number of | Points |        | ? ×   |
|-----------|--------|--------|-------|
| Number:   | 11     |        |       |
|           | ОК     | Cancel | Apply |

- $\circ~$  Press Esc key to exit current creation function.
- Observe that *Point4~14* are created along the curve *Bottom\_CircleInnerSection0* at equal intervals.

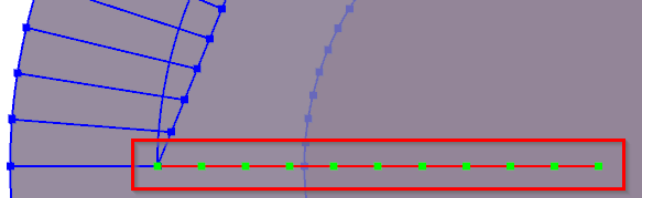

- To make snap to points in the following steps easier, change the selection switches of different item types:
  - $\circ$  Beam selection: OFF
  - Plate selection: ON
  - GuidePoint selection: ON

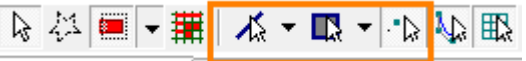

• Create ten guide lines as shown in red below. Each guide line is created from *Point4~14* to the end of curve *Bottom\_CircleOuterSection35~44*, respectively.

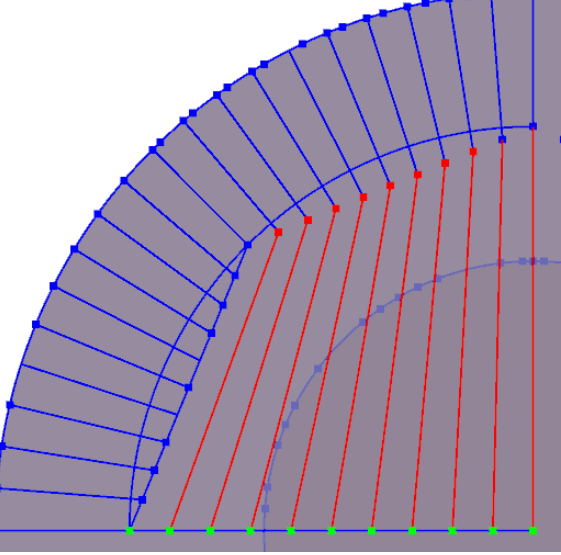

• Delete curve *Bottom\_CircleInnerSection0* since it will not be part of the patches to export. Deleting it can avoid possible mistake in creating sets of patches

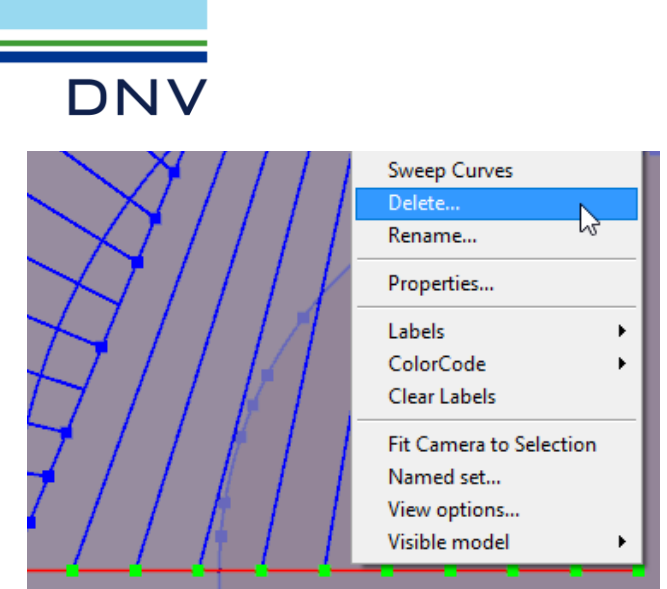

• Copy mirror curves *Bottom\_CircleInnerSection1~10* (Note: No need to change settings in copy dialog, since previous settings are remembered.)

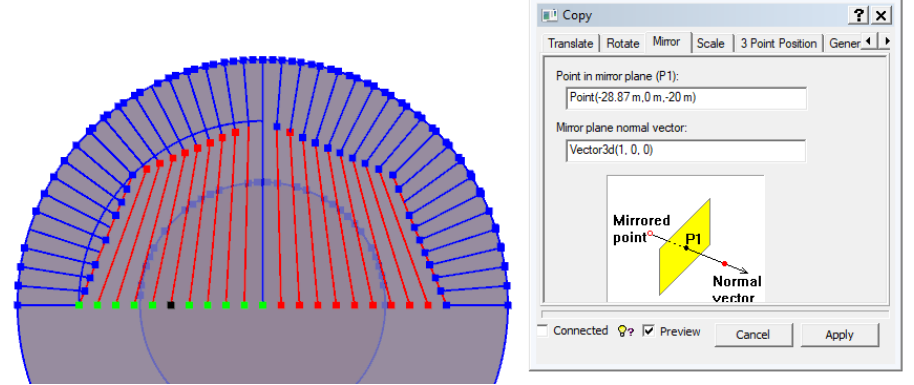

• *Bottom\_CircleInnerSection1~21* now forms the inner circle patch.

# **3 COPY CURVES AND CREATE SETS**

# 3.1 Copy curves

#### (Line 395~760 in FOWT\_PLN\_Export.js)

- Before copying the curves, it's better to set copy clone name rule. This way, curves created by copying will still be named after their original curves.
  - Open Edit > Rules > Default Names

# DNV

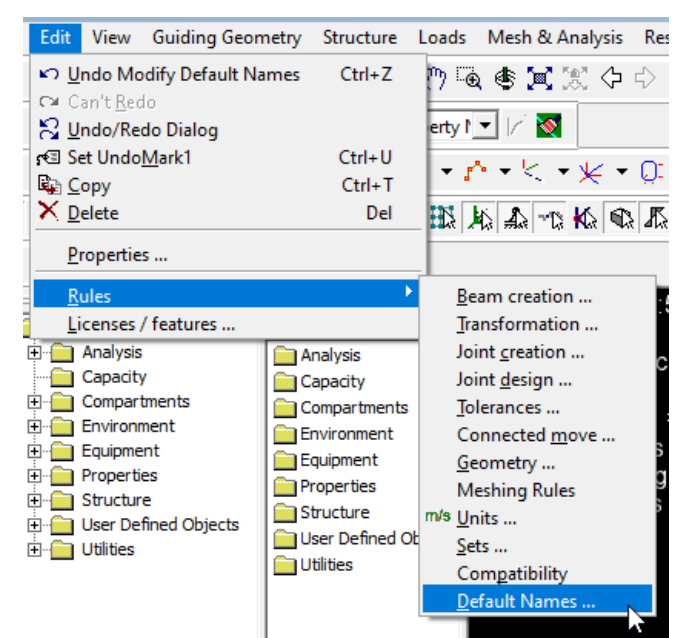

• In Customize dialog, turn ON the Use copy clone name rule, and click OK

| C | 🖳 Customi    | ze         |             |          | ? ×                        |
|---|--------------|------------|-------------|----------|----------------------------|
| I | Default name | es         |             |          |                            |
|   | Default S    | hort Names | Default Lor | ng Names | ✓ Use copy clone name rule |
|   |              | Prefix     | Counter     | Suffix   | Example:                   |
|   | Plate:       | PI         | 45          |          | PI45                       |
|   |              |            |             | -        |                            |

- Select all curves created in Chapter 2, i.e., all curves named with the following prefixes:
  - UpperColumn\_RevolveSection
  - TopCircle\_RevolveSection
  - LowerColumn\_RevolveSection
  - Bottom\_CircleOuterSection
  - Bottom\_CircleInnerSection
- Copy translate all selected curves with Vector3d(43.305 m,25.00215341 m,0 m) or by picking Guiding points: *point 1 and point 3* (i.e. Vector from center of *Column\_1* to *Column\_2*)

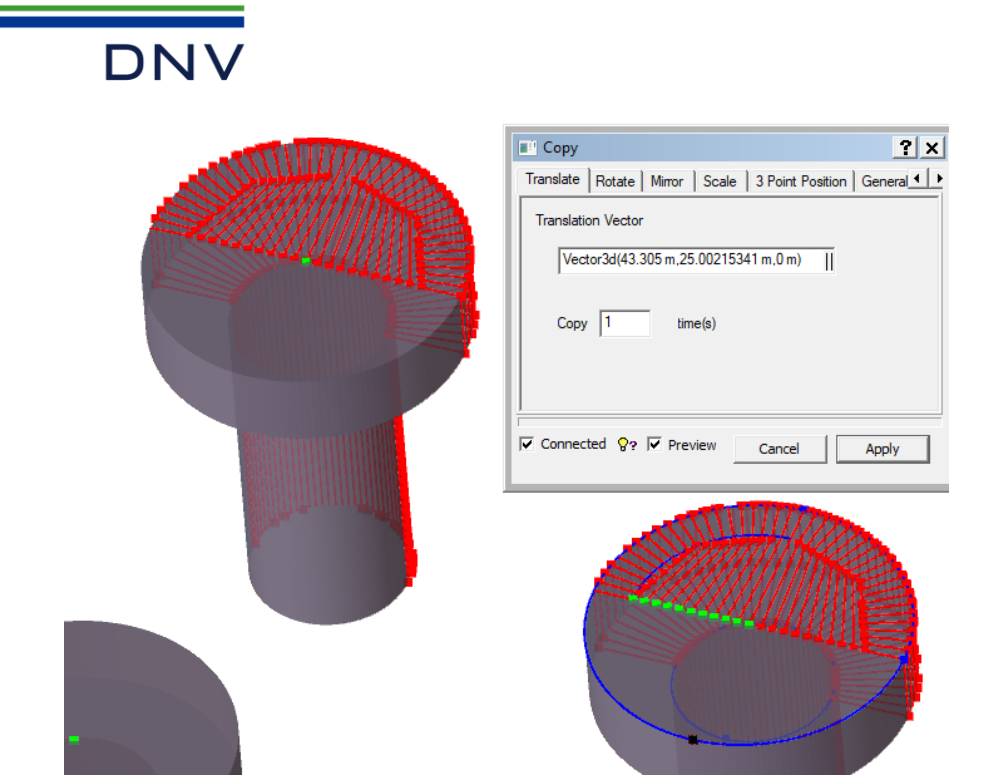

 Select all the copied curves in above step, i.e., all curves named with suffix "\_1", then

copy mirror with parameters given below

- Point in mirror plane: Point(14.435 m,25.00215341 m,-20 m) (i.e. Point3)
- Mirror plane normal vector: 010

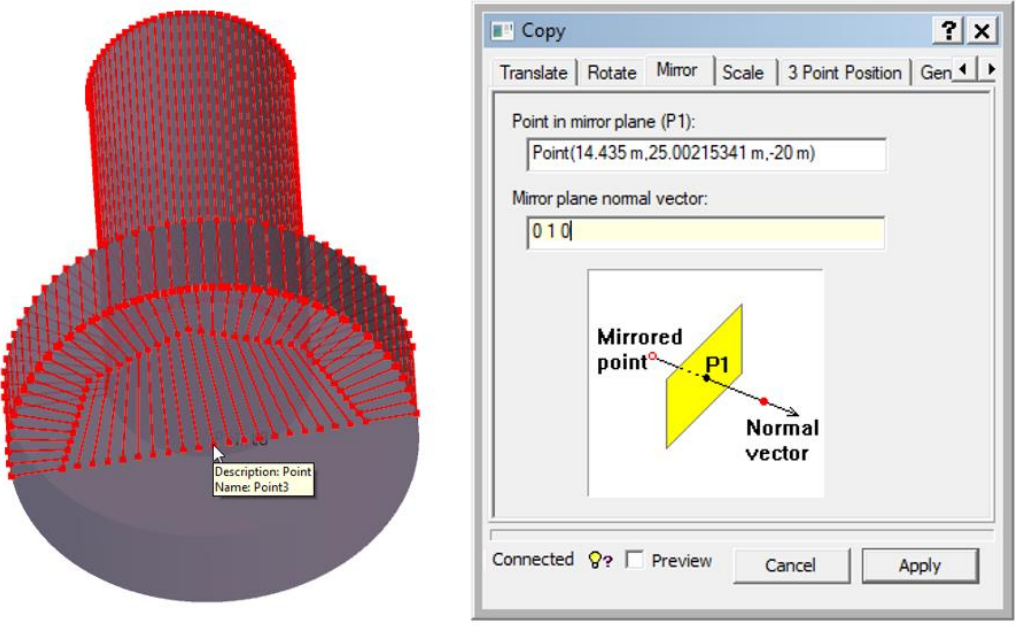

• Curves created by this step will be named with suffix "\_1\_1"

#### 3.2 Create sets

# (Line 762~777 in FOWT\_PLN\_Export.js)

In the .pln file, each patch is equivalent to a *Set* in GeniE. It is therefore important that the curves are stored in the correct Sets before they are read into HydroD.

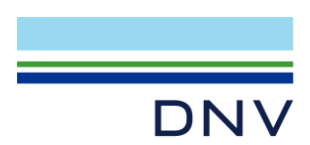

A total of **15 dynamic sets** should be created. The name and content of each set is given in table below:

| <b>.</b>                               |                                 |
|----------------------------------------|---------------------------------|
| Curves                                 | Set                             |
| UpperColumn_RevolveSection1~40         | UpperColumn_RevolvePatch        |
| UpperColumn_RevolveSection1_1~40_1     | UpperColumn_RevolvePatch_1      |
| UpperColumn_RevolveSection1_1_1~40_1_1 | Mirror_UpperColumn_RevolvePatch |
| TopCircle_RevolveSection1~40           | TopCircle_RevolvePatch          |
| TopCircle_RevolveSection1_1~40_1       | TopCircle_RevolvePatch_1        |
| TopCircle_RevolveSection1_1_1~40_1_1   | Mirror_TopCircle_RevolvePatch   |
| LowerColumn_RevolveSection1~40         | LowerColumn_RevolvePatch        |
| LowerColumn_RevolveSection1_1~40_1     | LowerColumn_RevolvePatch_1      |
| LowerColumn_RevolveSection1_1_1~40_1_1 | Mirror_LowerColumn_RevolvePatch |
| Bottom_CircleOuterSection24~64         | Bottom_CircleOuterPatch         |
| Bottom_CircleOuterSection24_1~64_1     | Bottom_CircleOuterPatch_1       |
| Bottom_CircleOuterSection24_1_1~64_1_1 | Mirror_Bottom_CircleOuterPatch  |
| Bottom_CircleInnerSection1~21          | Bottom_CircleInnerPatch         |
| Bottom_CircleInnerSection1_1~21_1      | Bottom_CircleInnerPatch_1       |
| Bottom_CircleInnerSection1_1_1~21_1_1  | Mirror_Bottom_CircleInnerPatch  |

Taking *UpperColumn\_RevolvePatch* as an example, follow these steps to create the dynamic set:

- Go to browser folder, right-click Sets Dynamic Sets and select New Dynamic Set.
- Give the name as UpperColumn\_RevolvePatch
- Select And and Lhs
- Select String and set Query as Name
- Fill String Mask with UpperColumn\_RevolveSection\*

|                                                                                                    | Dynamic Set                                                                                                    | ? × |
|----------------------------------------------------------------------------------------------------|----------------------------------------------------------------------------------------------------|-----|
| <ul> <li>Utilities</li> <li>Cut Planes</li> <li>Evaluators</li> <li>Guiding Geometry</li> <li>Mesh Priorities</li> <li>Model Views</li> <li>Reports</li> <li>Sets</li> <li>Dynamic Tests</li> <li>Color code by Set Memberssip<br/>Fields<br/>Save HTML Report</li> </ul> | Name:       UpperColumn_RevolvePatch         Box       Plane       String       Line       Not       And       Or         Lhs       Rhs       Box       Plane       String       Line       Not       And       Or         Query:       Not       Vane       Vane       Vane       Vane       Vane       Vane         String Mask:       UpperColumn_RevolveSection*       Vane       Vane       Vane       Vane         String Mask is a regular expression (Regexp)       Vane       Vane       Vane       Vane |     |
|                                                                                                    | K     Cancel     Appl     Appl                                                                                                    | y   |

• Select Rhs and Not, fill String Mask with UpperColumn\_RevolveSection\*\_1

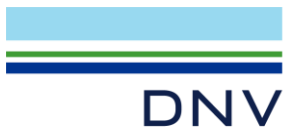

| Dynamic Set                               | ? ×   |
|-------------------------------------------|-------|
| Name: UpperColumn_RevolvePatch            | ,     |
| Box Plane String Line Not And Or          |       |
| Lhs Rhs                                   |       |
| Box Plane String Line Not And Or          |       |
|                                           |       |
| Box Plane String Line                     |       |
| Query: Name                               |       |
| String Mask: UpperColumn_RevolveSection*. |       |
|                                           |       |
|                                           |       |
| V Preview OK Cancel                       | Apply |

• Toggle the **Preview** option to show the preview

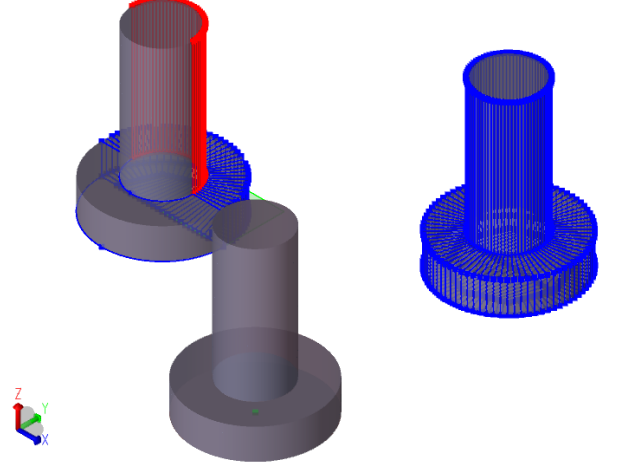

• Click OK

Repeat the steps above to create remaining dynamic sets as described in the following table. **Note:** Dynamic Set *UpperColumn\_RevolvePatch* (marked red in the table) is already created by executing the steps above.

|                            | Conditions:                                                 |                                 |  |
|----------------------------|-------------------------------------------------------------|---------------------------------|--|
| Dynamic Set Name           | And                                                         |                                 |  |
|                            | Lhs > String                                                | Rhs > Not > String              |  |
| UpperColumn_RevolvePatch   | UpperColumn_RevolveSection*                                 | UpperColumn_RevolveSection*_1   |  |
| UpperColumn_RevolvePatch_1 | UpperColumn_RevolveSection*_1                               | UpperColumn_RevolveSection*_1_1 |  |
| TopCircle_RevolvePatch     | TopCircle_RevolveSection*                                   | TopCircle_RevolveSection*_1     |  |
| TopCircle_RevolvePatch_1   | TopCircle_RevolveSection*_1 TopCircle_RevolveSection*_1     |                                 |  |
| LowerColumn_RevolvePatch   | LowerColumn_RevolveSection* LowerColumn_RevolveSec          |                                 |  |
| LowerColumn_RevolvePatch_1 | LowerColumn_RevolveSection*_1                               | LowerColumn_RevolveSection*_1_1 |  |
| Bottom_CircleOuterPatch    | Bottom_CircleOuterSection*                                  | Bottom_CircleOuterSection*_1    |  |
| Bottom_CircleOuterPatch_1  | Bottom_CircleOuterSection*_1                                | Bottom_CircleOuterSection*_1_1  |  |
| Bottom_CircleInnerPatch    | Bottom_CircleInnerSection*                                  | Bottom_CircleInnerSection*_1    |  |
| Bottom_CircleInnerPatch_1  | Bottom_CircleInnerSection*_1 Bottom_CircleInnerSection*_1_1 |                                 |  |

The dynamic sets start with "Mirror" can be created by following steps:

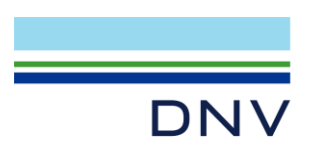

- Create a new dynamic set and fill name as *Mirror\_UpperColumn\_RevolvePatch*
- Select String and set Query as Name
- Fill String Mask as UpperColumn\_RevolveSection\*\_1\_1
- Click **OK**

| Name: Mirror_Up        | String Line                                        | Patch        |     |  |
|------------------------|----------------------------------------------------|--------------|-----|--|
| Query:<br>String Mask: | Name<br>UpperColumn_Revo<br>sk is a regular expres | viveSection* | - 1 |  |
|                        |                                                    |              |     |  |
|                        |                                                    |              |     |  |

Repeat the steps above to create remaining dynamic sets as shown in the following table.

**Note:** Dynamic Set *Mirror\_UpperColumn\_RevolvePatch* (marked red in the table) is already created by executing the steps above.

| Dynamic Set Name                | Conditions: String              |
|---------------------------------|---------------------------------|
| Mirror_UpperColumn_RevolvePatch | UpperColumn_RevolveSection*_1_1 |
| Mirror_TopCircle_RevolvePatch   | TopCircle_RevolveSection*_1_1   |
| Mirror_LowerColumn_RevolvePatch | LowerColumn_RevolveSection*_1_1 |
| Mirror_Bottom_CircleOuterPatch  | Bottom_CircleOuterSection*_1_1  |
| Mirror_Bottom_CircleInnerPatch  | Bottom_CircleInnerSection*_1_1  |

Verify all dynamic sets have been created correctly.

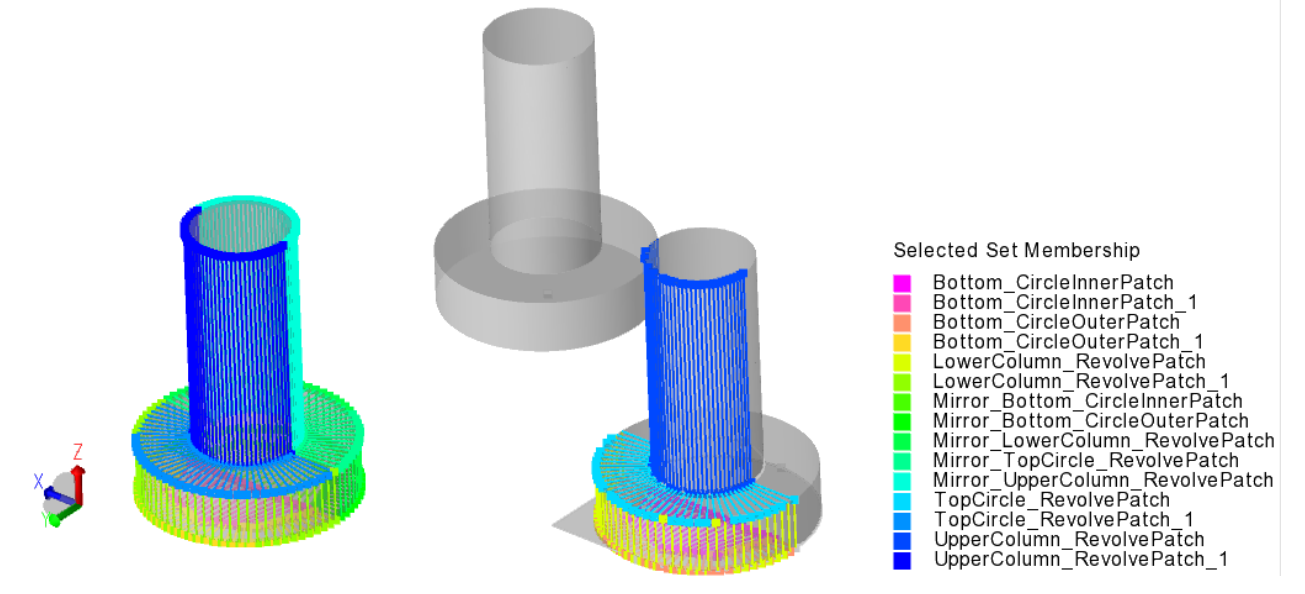

Note: Another way to create sets is by using Regular Set, first select the curves by their

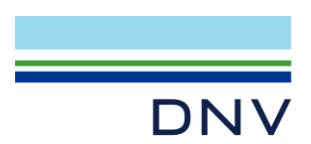

name in the browser. For example, *UpperColumn\_RevolveSection1*, 2, and so on. Then, press **Alt+S** to show only the selected curves to verify the selection. Finally, right-click one of them to add them to named sets.

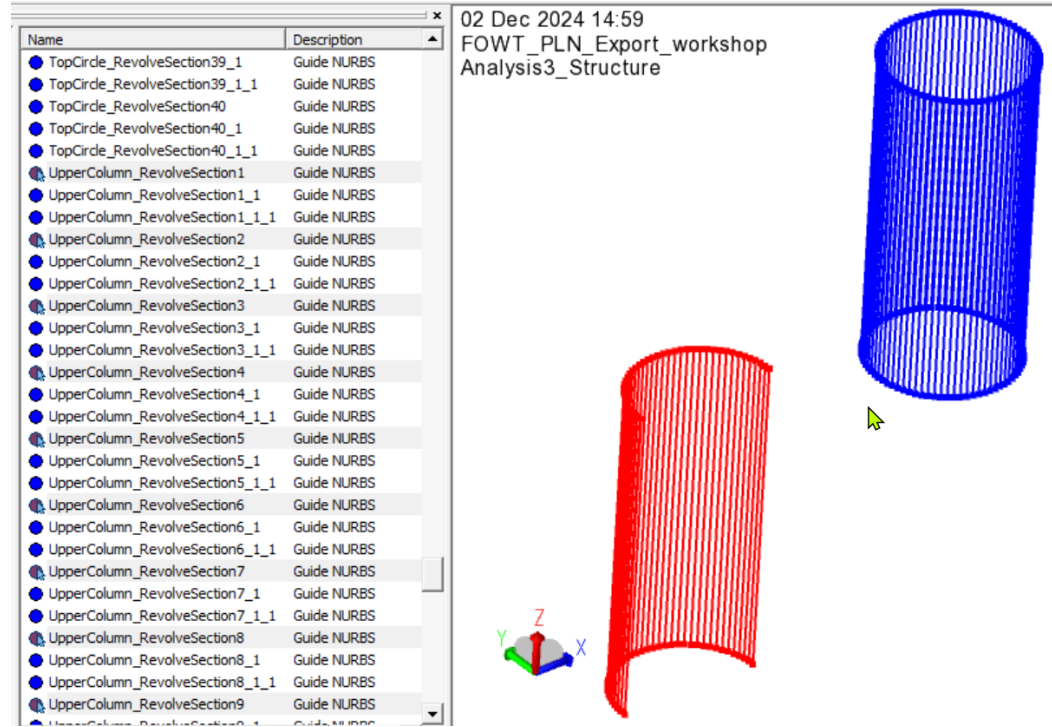

# 4 EXPORT PLN FILE

#### (Line 779~782 in FOWT\_PLN\_Export.js)

After all curves have been placed in sets, we can export the .pln file.

<u>Click on menu File > Export > Polyline Approximations to PLN file</u>

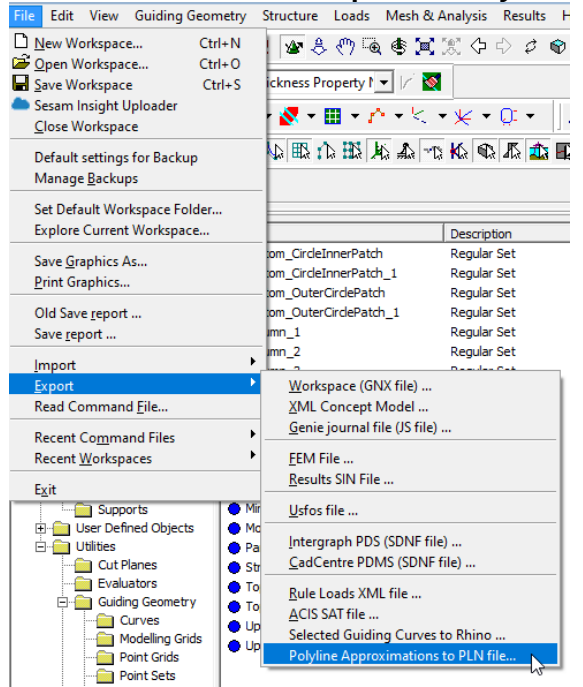

• Set values in the "Set - IWET - Join" table as given below:

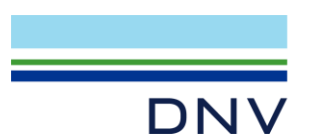

(Note: Use Tab key or Down arrow key to insert new rows in the table)

| Patch | Set                             | IWET | Join  |
|-------|---------------------------------|------|-------|
| 1     | Bottom_CircleOuterPatch_1       | 1    | FALSE |
| 2     | Bottom_CircleInnerPatch_1       | 1    | FALSE |
| 3     | LowerColumn_RevolvePatch_1      | 1    | FALSE |
| 4     | TopCircle_RevolvePatch_1        | -1   | FALSE |
| 5     | UpperColumn_RevolvePatch_1      | 1    | FALSE |
| 6     | Mirror_Bottom_CircleOuterPatch  | -1   | FALSE |
| 7     | Mirror_Bottom_CircleInnerPatch  | -1   | FALSE |
| 8     | Mirror_LowerColumn_RevolvePatch | -1   | FALSE |
| 9     | Mirror_TopCircle_RevolvePatch   | 1    | FALSE |
| 10    | Mirror_UpperColumn_RevolvePatch | -1   | FALSE |
| 11    | Bottom_CircleOuterPatch         | 1    | FALSE |
| 12    | Bottom_CircleInnerPatch         | 1    | FALSE |
| 13    | LowerColumn_RevolvePatch        | 1    | FALSE |
| 14    | TopCircle_RevolvePatch          | -1   | FALSE |
| 15    | UpperColumn_RevolvePatch        | 1    | FALSE |

- Specify other parameters in the dialog as given below
  - **ISYM:** 1
  - **AP:** -40.87
  - **FP: 26.435**
  - Approximation tolerance: 0.001
- Set File name, for example, to "OWT\_1.pln"
- Click **OK**

Note that the IWET starboard (left) and port (right) sides are local for each pontoon/column, not the global left or right side. The description of the IWET values corresponding to patch types in HydroD is shown below:

| IWET | Description         |  |  |
|------|---------------------|--|--|
| -10  | WetLeftNoWaterline  |  |  |
| -1   | WetLeft             |  |  |
| 1    | WetRight            |  |  |
| 10   | WetRightNoWaterline |  |  |

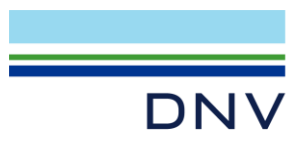

|                | Set                                   |           |     | IWET  |   | Join |        |   |
|----------------|---------------------------------------|-----------|-----|-------|---|------|--------|---|
| 1              | Bottom_CircleOuterP                   | atch_1    | ▼ 1 |       | • |      |        |   |
| 2              | Bottom_CircleInnerP                   | atch_1    | ▼ 1 |       | - |      |        | H |
| 3              | LowerColumn_Revol                     | vePatch_1 | ▼ 1 |       | - |      |        |   |
| 4              | TopCircle_RevolvePa                   | tch_1     | ▼ - | 1     | - |      |        |   |
| 5              | <ul> <li>UpperColumn_Revol</li> </ul> | vePatch_1 | ▼ 1 |       | - |      |        | - |
|                | ISYM                                  | 1         |     | 83    |   |      |        |   |
|                | AP                                    | -40.87    |     | m 🔗 ? |   |      |        |   |
|                | FP                                    | 26.435    |     | m 🞖 ? |   |      |        |   |
|                | Approximation tolerance               | 0.001     |     | m 🔗 ? |   |      |        |   |
| ile: OWT_1.pln |                                       |           |     |       |   |      | Browse | · |
| Journal export | operation                             |           |     |       |   |      |        |   |

• **OWT\_1.pln** file will be exported and saved in the current GeniE workspace folder.

**Note:** Completed model is also provided as <a href="FOWT\_PLN\_Complete.gnx">FOWT\_PLN\_Complete.gnx</a> and <a href="FOWT\_PLN\_Complete.xml">FOWT\_PLN\_Complete.gnx</a> files for reference.

# 5 OPTIONAL: IMPORTING PLN FILE INTO HYDROD

This last step illustrates how to import the .pln file into HydroD.

• Start HydroD V7.2 and create a new workspace by selecting File > New.

#### 5.1 Create section model

 Right-click the Models folder and select Add SectionModel.

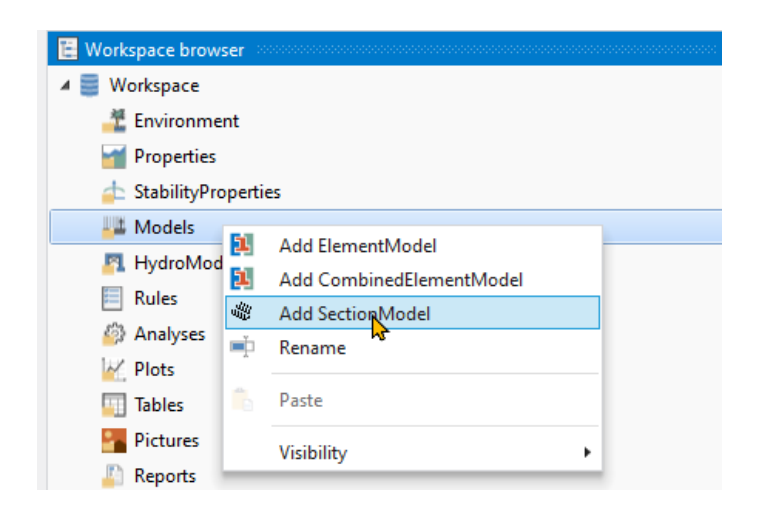

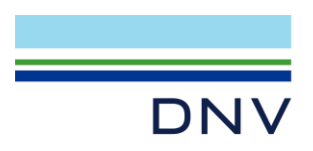

- In the Properties view of the newly created SectionModel1, select OWT\_1.pln as file name. (click the three dots button to browse the file)
- Right-click SectionModel1 > Create patches from file. The section model should be visible in the 3D view.

| Properties SectionModel1                         | ~ ŋ                                              | × |
|--------------------------------------------------|--------------------------------------------------|---|
| Source<br>File name 💡 📃<br>Copy to workspace 💡 🗹 | \OWT_1.pln                                       |   |
| 🔺 🕌 Models                                       |                                                  | _ |
| SectionModel1                                    | ( ) ) ( ) ( ) ( ) ( ) ( ) ( ) ( ) ( ) (          | > |
| Pure Andrew HydroModels                          | Create patches from file UpBate patches C Reload |   |

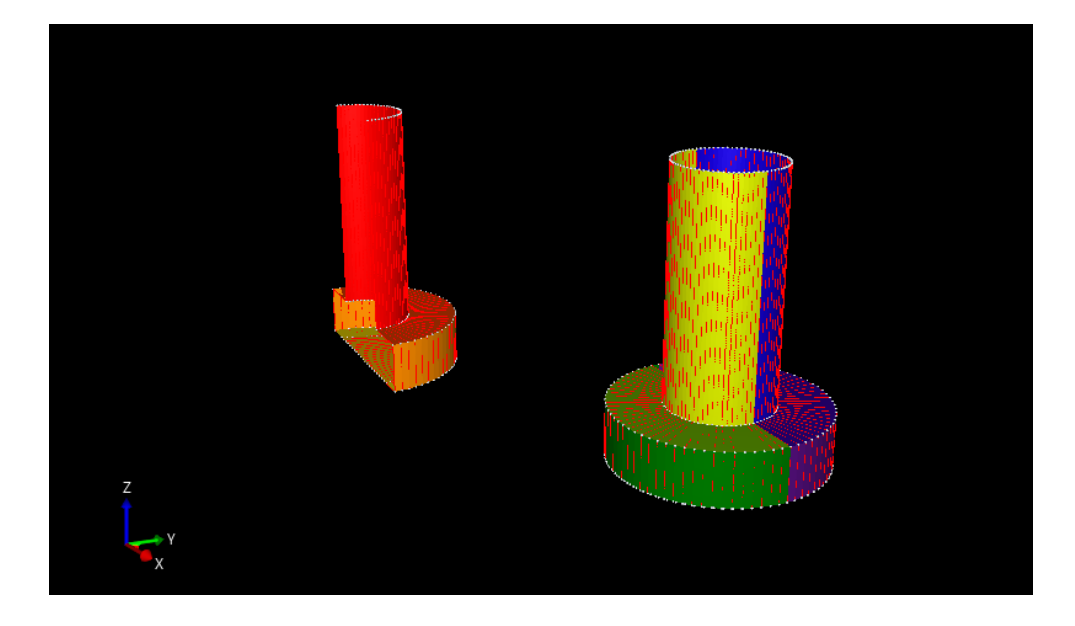

#### 5.2 Create element model

- Right-click the Models folder and select Add ElementModel.
- In the Properties view of the newly created ElementModel1, tick Create from section model and select SectionModel1.
- Right-click ElementModel1 > Generate mesh from section model.

| ElementModel1                                       |                       |          |
|-----------------------------------------------------|-----------------------|----------|
| Source                                              |                       |          |
| File name                                           | Ŷ                     |          |
| Copy to workspace                                   |                       |          |
| Create from section mo                              | del 💡 🗹               |          |
| Section model                                       | 💡 🐗 SectionModel1 🗸 🗸 |          |
|                                                     |                       | $\sim$   |
| Element number pref                                 | fix 💡 73              | <u> </u> |
| Element number pref                                 | fix 💡 73              |          |
| Element number pref                                 | fix 💡 73              |          |
| Element number pref                                 | fix 💡 73              | •        |
| Element number pref Models SectionModel ElementMode | fix 9 73              | •        |
| Element number pref                                 | fix 9 73              | •        |

# 5.3 Verify and correct element model

• Check the generated mesh by activating/deactivating the eye icons in the

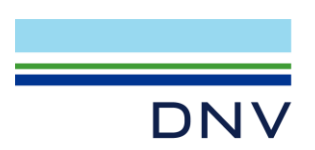

workspace browser so that only the **ElementModel1** is shown.

- If the mesh edge is not shown, in ElementModel1 Properties view click Style tab and check Plates > Show edges.
- Notice the mesh of the *TopCircle* patches is not good as shown below. The reason is that the last curve in the patch is reversed.

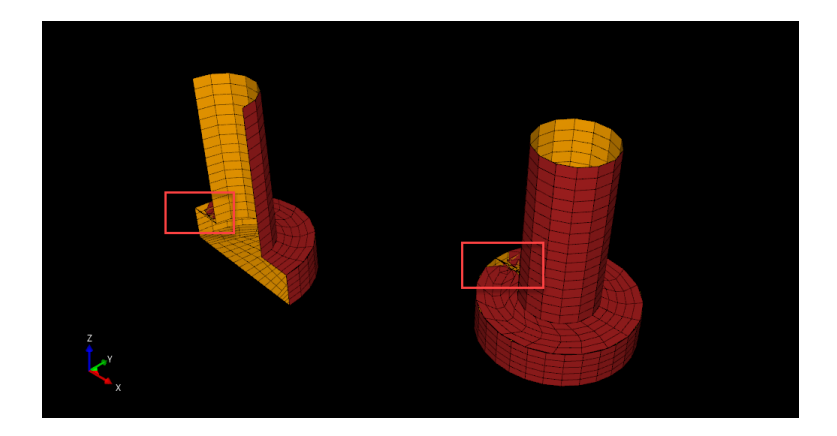

• Expand SectionModel1 folder, expand PatchesFolder1, expand TopCircle\_RevolvePatch\_1, and select TopCircle\_RevolvePatch\_1\_Polyline\_39.

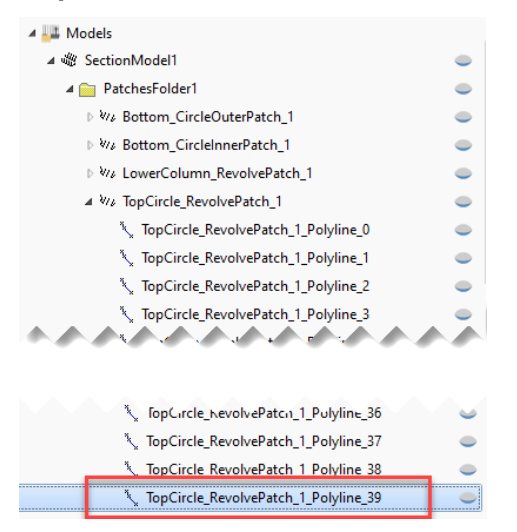

• Reverse the points by copying the first row to the third row and then deleting the first row. The table should be as shown below after the operation:

| Properties v 🗜 X                       |            |          |       |  |  |  |  |
|----------------------------------------|------------|----------|-------|--|--|--|--|
| 🍾 TopCircle_RevolvePatch_1_Polyline_39 |            |          |       |  |  |  |  |
| General                                |            |          |       |  |  |  |  |
| Index                                  | 40         |          |       |  |  |  |  |
| Active                                 | Active 💡 🗹 |          |       |  |  |  |  |
| Section points                         |            |          |       |  |  |  |  |
| Section points                         | · 🖗        |          |       |  |  |  |  |
| $\leq$                                 | Х          | Y        | Z     |  |  |  |  |
| 1                                      | 8.435 m    | 25.002 m | -14 m |  |  |  |  |
| 2                                      | 2.435 m    | 25.002 m | -14 m |  |  |  |  |
| +                                      |            |          |       |  |  |  |  |

• Repeat the operation for Mirror\_TopCircle\_RevolvePatch\_Polyline\_39 and TopCircle\_RevolvePatch\_Polyline\_39.

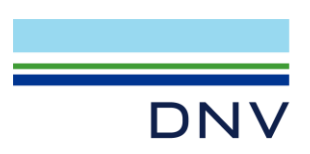

• Right-click **ElementModel1** > **Generate mesh from section model** again. The mesh should be corrected now.

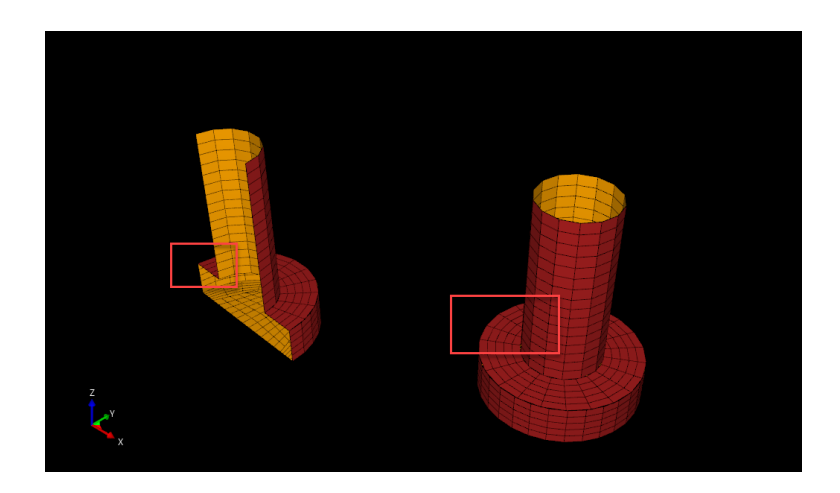

**Note:** For more details on the settings of section model's mesh generation, refer to HydroD example 4 "Wadam and Wasim analysis of a ship"

#### **About DNV**

We are the independent expert in risk management and quality assurance. Driven by our purpose, to safeguard life, property and the environment, we empower our customers and their stakeholders with facts and reliable insights so that critical decisions can be made with confidence. As a trusted voice for many of the world's most successful organizations, we use our knowledge to advance safety and performance, set industry benchmarks, and inspire and invent solutions to tackle global transformations.

#### **Digital Solutions**

DNV is a world-leading provider of digital solutions and software applications with focus on the energy, maritime and healthcare markets. Our solutions are used worldwide to manage risk and performance for wind turbines, electric grids, pipelines, processing plants, offshore structures, ships, and more. Supported by our domain knowledge and Veracity assurance platform, we enable companies to digitize and manage business critical activities in a sustainable, cost-efficient, safe and secure way.